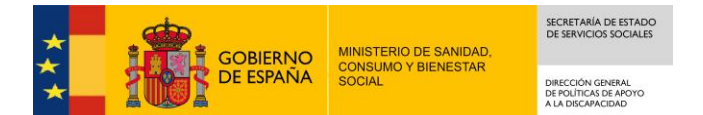

# Guía de Ayuda Portal OPE

# ÍNDICE

| 1 INFORMACIÓN GENERAL                                                                            | 2  |
|--------------------------------------------------------------------------------------------------|----|
| 1.1 DATOS OBLIGATORIOS                                                                           | 2  |
| 1.2 DESPLEGABLES                                                                                 | 2  |
| 2 ACCESO A LA APLICACIÓN                                                                         |    |
| 2.1 DATOS PERSONALES                                                                             |    |
| 2.2 SEGUNDA VEZ Y SUCESIVAS                                                                      | 7  |
| 3 GESTIONES QUE SE PUEDEN REALIZAR DESDE EL PORTAL OPE                                           |    |
| 3.1 Consultas y/o quejas que ya he presentado                                                    | 9  |
| 3.1.1 Resumen de los pasos de presentación de una queja ó consulta                               | 9  |
| 3.1.2 Descripción detallada del proceso de presentación de la Primera o nueva consulta y/o queja |    |
| 3.1.2.1 Paso 1 de 3: Introducir expone y solicita                                                | 12 |
| 3.1.2.1.1 Modificar datos personales                                                             | 14 |
| 3.1.2.1.2 Nuevo representado/s                                                                   | 16 |
| 3.1.2.2 Paso 2 de 3: Adjuntar documentos                                                         | 17 |
| 3.1.2.3 Paso 3 de 3: Firmar solicitud y Presentar por Registro Electrónico                       | 21 |
| 3.1.3 Firma electronica                                                                          | 22 |
| 3.1.3.1 Pasos previos a la firma.                                                                | 22 |
| 3.1.3.2 Instalación de AutoFirma.                                                                | 22 |
| 3.1.3.3 Firma con AutoFirma.                                                                     | 25 |
| 3.1.4 Presentacion registro telematico                                                           |    |
| 3.2 CONSULTAS Y/O QUEJAS QUE YA HE PRESENTADO                                                    |    |
| 3.2.1 Crear una nueva aportación                                                                 | 30 |
|                                                                                                  |    |

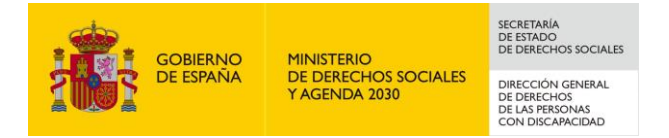

# 1 Información General

## **1.1 Datos obligatorios**

Son aquellos que están marcados con un asterisco rojo (\*) y es obligatorio rellenarlos.

#### **1.2 Desplegables**

| En las pantallas apare | ecen como los siguientes despe | gables: |
|------------------------|--------------------------------|---------|
| Provincia:             | Seleccione provincia           | *       |
| Localidad:             | Seleccione primero provincia   | *       |

*Desplegable 1*: Listado de provincias. Hay que pinchar en la flecha y seleccionar una provincia. *Desplegable 2*: Listado de localidades. Para que aparezca la localidad hay que seleccionar primero la provincia.

Los pasos a seguir son los siguientes:

• Se selecciona el desplegable de provincias

| Provincia: | ZARAGOZA                     | * | SELECCIONAR |
|------------|------------------------------|---|-------------|
| Localidad: | Seleccione primero provincia | * |             |

- Se pulsa el botón "Seleccionar". Esto provoca que aparezca las provincias, se señala a modo de la provincia de Zaragoza en ese momento desaparecer el botón de selección y aparece otro "Cambiar" por si se quiere cambiar de provincia.
- Una vez que se tenga la provincia se rellena la localidad que también tiene una relación de localidades hay que pinchar en ella.

| Provincia: | ZARAGOZA | * | CAMBIAR |
|------------|----------|---|---------|
| Localidad: | QUINTO   | * |         |

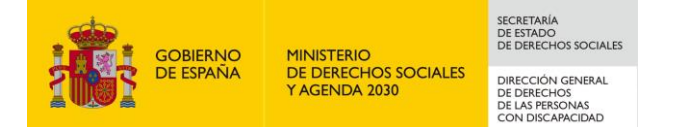

# 2 Acceso a la Aplicación

El acceso a la aplicación se realizará a través de la dirección:

https://ope.mscbs.es/opeWebPE/inicioClave.action

Para acceder al sistema OADIS se empleará la aplicación de Cl@ve, pulsando sobre el logotipo de Cl@ve que aparece al acceder a la aplicación, en la cual se dará la opción de acceder mediante DNIe/Certificado Electrónico, Cl@ve PIN o Cl@ve permanente.

También se ofrece la posibilidad de acceder a la aplicación mediante certificado electrónico, el cual se utilizará en caso de que no funcione Cl@ve.

Para presentar una queja/consulta como persona jurídica debe elegir acceso a la aplicación mediante certificado electrónico.

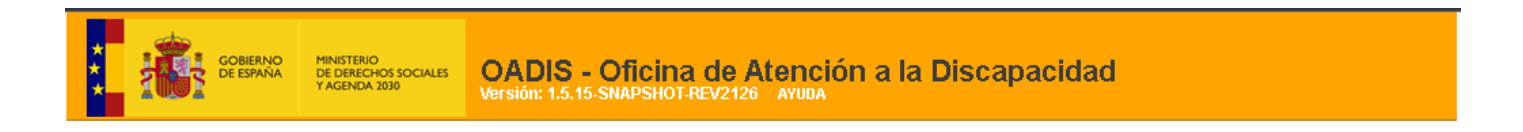

#### Bienvenidos a la Oficina de Atención a la Discapacidad del Ministerio de Derechos Sociales y Agenda 2030.

Para poder acceder al Sistema debe identificarse a través de la plataforma Cl@ve mediante claves concertadas (usuario más contraseña), DNI-e o certificado electrónico.

La información sobre Protección de Datos, en este enlace: ACCESO LOPD

Para presentar una queja/consulta como persona jurídica debe elegir acceso a la aplicación mediante certificado electrónico

Pulse en el logo del portal Cl@ve y desde ahí elija el método de identificación deseado (en los casos de usuario más contraseña debe registrarse previamente en dicho portal). Una vez identificado accederá al Sistema.

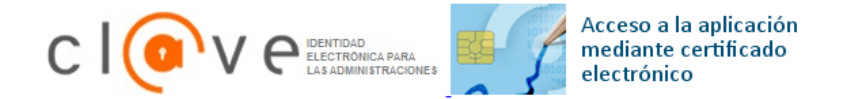

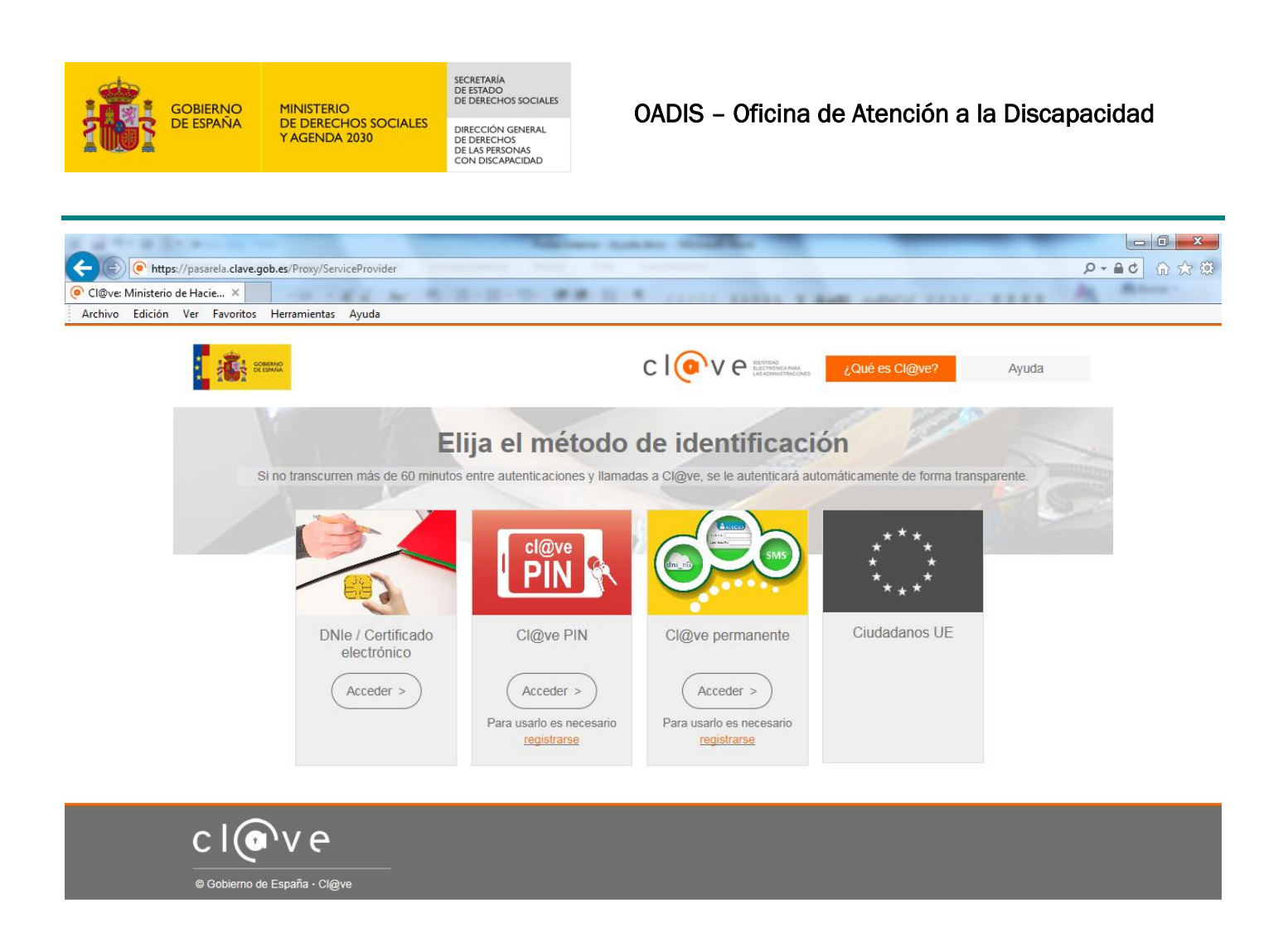

Una vez elegido el modo de acceso el sistema redirigirá a la pantalla donde aparecen las funcionalidades que tiene accesibles el ciudadano.

## 2.1 Datos Personales

La <u>primera vez que un ciudadano</u> acceda a la aplicación, y por tanto no exista previamente en el sistema, deberá completar ciertos datos personales:

Si el ciudadano accede al portal como una persona física, podrá visualizar

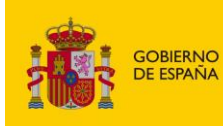

SECRETARÍA DE ESTADO DE DERECHOS SOCIALES DIRECCIÓN GENERAL DE LAS PERSONAS CON DISCAPACIDAD

#### GESTIÓN DE USUARIOS - ALTA

| Persona Física             |                                                                |
|----------------------------|----------------------------------------------------------------|
| NIF:                       | 87654321X * Nombre: CARMEN *                                   |
| Primer Apellido:           | ESPAÑOLA * Segundo Apellido: ESPAÑOLA                          |
| Fecha de Nacimiento:       | Sexo: *                                                        |
| Teléfono:                  | Correo Electrónico:                                            |
| Tipo de Via:               | * Nombre de la Vía:                                            |
| Portal/Piso/Puerta/etc.:   | *                                                              |
| Provincia:                 | Seleccione provincia                                           |
| Localidad:                 | Seleccione primero provincia 👻 *                               |
| Tipo de Discapacidad:      | ▼                                                              |
| Grado de Discapacidad:     | ▼                                                              |
| Acepta Notif. Telemáticas: | Sí 🛛 Y * Más información sobre las notificaciones electrónicas |
|                            |                                                                |
|                            | GUARDAR                                                        |

De tratarse de una persona jurídica, deberá informar tanto los datos de esta como del representante legal:

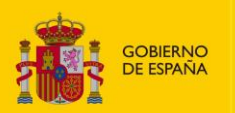

MINISTERIO DE DERECHOS SOCIALES Y AGENDA 2030 SECRETARÍA DE ESTADO DE DERECHOS SOCIALES DIRECCIÓN GENERAL DE DERECHOS DE LAS PERSONAS CON DISCAPACIDAD

#### OADIS - Oficina de Atención a la Discapacidad

| GOBIERNO<br>DE ESPAÑA<br>Y | NISTERIO<br>E DERECHOS SOCIALES<br>AGENDA 2030<br>Versión: 1.5.15 | <b>3.A.</b><br>27/06/2022 13:38<br>- Oficina de Atención<br>5-SNAPSHOT-REV2126 ayuda | a la Discapacidad                    |          |
|----------------------------|-------------------------------------------------------------------|--------------------------------------------------------------------------------------|--------------------------------------|----------|
|                            |                                                                   | GESTIÓN DI                                                                           | USUARIOS - ALTA                      |          |
|                            |                                                                   | Perso                                                                                | na Juridica                          |          |
|                            | CIF:                                                              | *                                                                                    | Tipo de CIF: Entidad                 | ~        |
|                            | Razón social:                                                     | S.A.                                                                                 |                                      |          |
|                            | Teléfono:                                                         |                                                                                      | Correo Electrónico:                  | *        |
|                            | Tipo de Via:                                                      | *                                                                                    | Nombre de la Vía:                    | *        |
|                            | Portal/Piso/Puerta/etc.:                                          | *                                                                                    | Código Postal:                       |          |
|                            | Provincia:                                                        | Seleccione provincia                                                                 | × SELECCIONAR                        |          |
|                            | Localidad:                                                        | Seleccione primero provincia                                                         | *                                    |          |
|                            | Acepta Notif. Telemática                                          | as: Sí 🔹 * <u>Más información s</u> e                                                | bre las notificaciones electrónicas  |          |
|                            |                                                                   | Represe                                                                              | ntante Legal                         |          |
|                            | NIF:                                                              | *                                                                                    | Nombre: REPRESENTANTESF              | <u>۲</u> |
|                            | Primer Apellido:                                                  | FICTICIO ACTIVO *                                                                    | Segundo Apellido:                    |          |
|                            | Fecha de Nacimiento:                                              |                                                                                      | Sexo:                                | *        |
|                            | Teléfono:                                                         |                                                                                      | Correo Electrónico:                  | *        |
|                            | Tipo de Via:                                                      | *                                                                                    | Nombre de la Vía:                    | *        |
|                            | Portal/Piso/Puerta/etc.:                                          | *                                                                                    | Código Postal:                       |          |
|                            | Provincia:                                                        | Seleccione provincia                                                                 | ✓ * SELECCIONAR                      |          |
|                            | Localidad:                                                        | Seleccione primero provincia                                                         | *                                    |          |
|                            | Tipo de Discapacidad:                                             |                                                                                      | ~                                    |          |
|                            | Grado de Discapacida                                              | d:                                                                                   | ~                                    |          |
|                            | Acepta Notif. Telemátic                                           | as: Sí 🗸 * <u>Más información s</u>                                                  | obre las notificaciones electrónicas |          |
|                            |                                                                   |                                                                                      |                                      |          |

Los pasos a seguir son los siguientes:

- El usuario introduce los campos obligatorios (los que tienen \*)
- El usuario introduce los campos opcionales que desee (los que no tienen \*)
- El usuario pulsa el botón Guardar
  - Una vez rellenado los datos puede aparecer en pantalla:
    - La palabra error porque debe corregir algún dato.
    - Si los datos introducidos por pantalla son correctos se dará de alta al ciudadano.

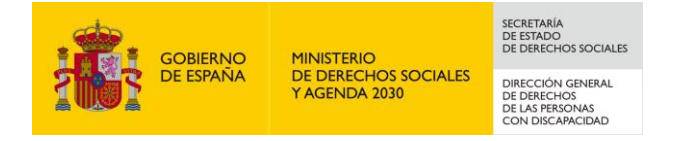

Deberá aceptar las condiciones de uso para continuar la navegación dentro de la aplicación

| Aceptación de las condiciones de uso                                                                                                    |
|----------------------------------------------------------------------------------------------------|
| El acceso a este sistema está RESTRINGIDO a los usuarios autorizados. De acuerdo con la legislación vigente, cualquier actividad<br>en el mismo puede ser registrada. Si consiente en seguir usándolo, Usted acepta estas condiciones de uso. |
| ACEPTAR SALIR                                                                                                    |

# 2.2 Segunda vez y sucesivas

Una vez que se accede por segunda vez y sucesivas aparece la siguiente pantalla:

| Consultas y/o quejas con                      |                                             |
|-----------------------------------------------|---------------------------------------------|
| certificado digital                           |                                             |
| Listado Consultas y/o<br>queias dadas de alta | Listado Consultas y/o quejas dadas de alta  |
| Primera o nueva consulta                      |                                             |
| y/o queja a la OPE                            | Primera o nueva consulta y/o queja a la OPE |
|                                               |                                             |

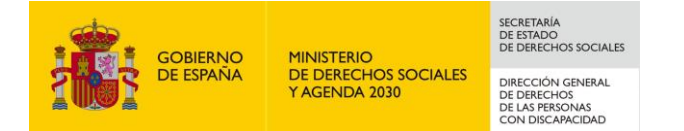

# 3 Gestiones que se pueden realizar desde el portal OPE

El portal OPE permitirá realizar la gestión de consultas y/o quejas con certificado digital:

- Dar de alta nuevas consultas y/o quejas: Primera o nueva consulta y/o queja a la OPE
- Consultar aquellas consultas y/o quejas que el usuario haya creado a través de la aplicación: Listado Consultas y/o quejas dadas de alta

| Consultas y/o quejas con |                                             |
|--------------------------|---------------------------------------------|
| certificado digital      |                                             |
| Listado Consultas y/o    | Listado Consultas y/o quejas dadas de alta  |
| quejas dadas de alta     |                                             |
| Primera o nueva consulta |                                             |
| y/o queja a la OPE       | Primera o nueva consulta y/o queja a la OPE |
|                          |                                             |

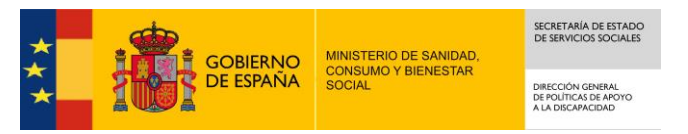

# 3.1 Consultas y/o quejas que ya he presentado

#### 3.1.1 Resumen de los pasos de presentación de una queja ó consulta

La presentación de un una consulta o queja requiere de 6 pasos.

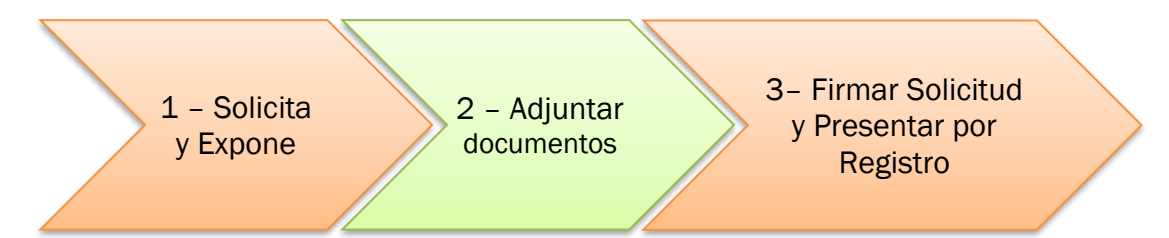

1. Solicita y Expone: En este primer paso el usuario deberá escribir de forma breve el motivo de la consulta o queja y que solicitan. La extensión de lo que se escribe no puede superar los 500 caracteres.

Expone:

Que el Ayuntamiento de .... No me ha concedido una plaza de aparcamiento para persona con movilidad reducida Solicita:

Se resuelva esta discriminación en el Ayuntamiento

(Observaciones: Hay que contar cada letra hasta el número de 500)

Sí necesita cambiar los datos personales deberán pulsar el botón "**Actualizar Datos Personales**". Si necesita informar la queja/consulta se realiza en nombre de otra persona, su hijo/a, su padre o su madre etc. así como si desea recibir notificaciones de forma electrónica.

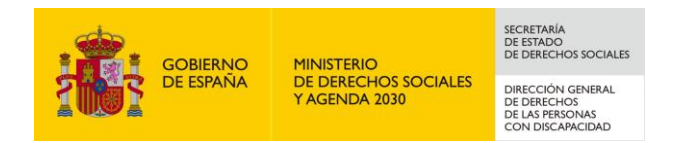

- 2. Adjuntar documentos: Para adjuntar documentos a la solicitud de queja/consulta debe pinchar el botón "Adjuntar nueva documentación" si no está interesado puede pulsar el siguiente botón para continuar con los pasos. En caso de adjuntar documentos PDF se ofrece la posibilidad de firmarlos.
- 3. Firmar Solicitud y Presentar por Registro: Una vez firmada la petición de queja/solicitud con sus posibles documentos adjuntos se procederá a la presentación de la solicitud ante el registro electrónico del MDDSSA2030. NOTA IMPORTANTE: La solicitud no se entenderá como presentada hasta que se complete la presentación en el registro electrónico. (Esta parte es para presentar el escrito ya firmado en el registro del Ministerio). Se recibe el número y fecha/hora de la presentación de la solicitud en el registro, así como los ficheros obtenidos durante el proceso.

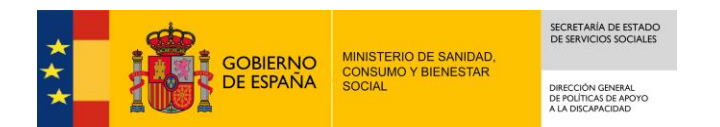

# 3.1.2 Descripción detallada del proceso de presentación de la Primera o nueva consulta y/o queja

El sistema permite dar de alta una consulta y/o queja a la OPE en unos sencillos pasos. La aplicación guía al usuario indicando los datos que debe introducir en cada momento.

Hay que completar todos los pasos para presentar la consulta/queja por registro. Después no se puede modificar ningún dato, solo se puede consultar.

En diferentes puntos del proceso se le puede solicitar al usuario que vuelva a seleccionar el certificado con el que ha accedido a la aplicación, deberá seleccionarlo y pulsar el botón **Aceptar**:

| Diálogo de Seguridad                                                                                                    |
|----------------------------------------------------------------------------------------------------|
| Seleccione un certificado 🗘                                                                                                    |
| NOMBRE<br>Emisor: FNMT Clase 2 CA. Uso: Autenticación<br>Valido desde: hasta<br>Haga clic aquí para ver las propiedades del certificado |
| Aceptar                                                                                                    |

A continuación se detalla cada uno de los pasos a seguir para crear una consulta y/o queja:

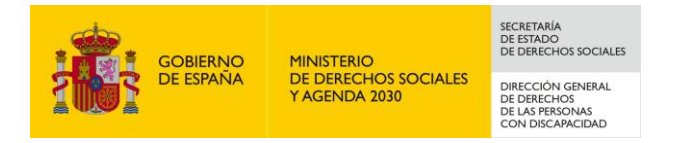

#### 3.1.2.1 Paso 1 de 3: Introducir expone y solicita

| GOBERNO<br>DE ESIMANA<br>Y BENISTRAS COM        | Contrain person<br>Securitaria person<br>Securitaria person<br>Securitar | PAÑOLA, CARMEN<br>250: 26/12/2018 08:58<br>- Oficina de Atención a la Discapacidad<br>5.8-SNAPSHOT-REV1816 AYUDA |
|-------------------------------------------------|----------------------------------------------------------------------------------------------------|----------------------------------------------------------------------------------------------------|
| Consultas y/o quejas con<br>certificado digital |                                                                                                    | PETICIÓN<br>PASO 1 DE 3: INTRODUCIR EXPONE Y SOLICITA                                                            |
| Listado Consultas y/o<br>quejas dadas de alta   | Solicitante                                                                                                    |                                                                                                    |
| Primera o nueva consulta<br>y/o queja a la OPE  | NIF / CIF                                                                                                    | ACTUALIZAR DATOS PERSONALES                                                                                      |
|                                                 | El usuario expone:                                                                                                    | (Tamaño máximo del campo: 500 caracteres)                                                                        |
|                                                 | El usuario solicita:                                                                                                    | (Tamaño máximo del campo: 500 caracteres)                                                                        |
|                                                 |                                                                                                    | SIGUIENTE >>                                                                                                    |

La pantalla dispone de los campos que el usuario debe rellenar:

- Actualizar datos personales. Siempre aparece los datos del solicitante que son aquellos que ha facilitado la primera vez que ha entrado a la aplicación de OPE. Se ofrece la posibilidad de que el usuario modifique alguno de estos datos pulsando el botón correspondiente (ver apartado 3.2.1.1. Modificar datos personales).
- El usuario expone. Campo obligatorio.(\* el asterisco indica que hay que rellenar el apartado)
- El usuario solicita. Campo obligatorio. .(\* el asterisco indica que hay que rellenar el apartado)

Los pasos a seguir son los siguientes:

- El usuario introduce los campos obligatorios (el que aparece el asterisco \*)
- El usuario introduce los campos opcionales que desee
- El usuario pulsa el botón Siguiente

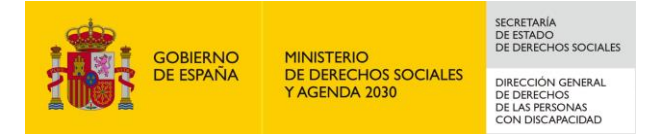

- Una vez rellenado los datos pueden aparecer en la pantalla
  - La palabra error porque debe corregir algún dato.
  - Si los datos introducidos por pantalla son correctos la aplicación conduce al siguiente paso a completar.

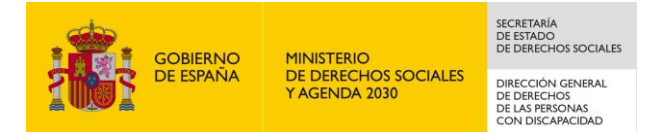

### 3.1.2.1.1 Modificar datos personales

Si el ciudadano se trata de una persona física

| Consultas y/o quejas con<br>certificado digital |                             | MODIFICAR S | OLICITANTE: PERSONA FÍS | CA      |        |
|-------------------------------------------------|-----------------------------|-------------|-------------------------|---------|--------|
| Listado Consultas y/o                           | Datos personales            |             |                         |         |        |
| Primera o nueva consulta<br>y/o queja a la OPE  | Representa a otros:<br>NIF: | No 💌 *      | * Nombre                |         | *      |
|                                                 | Primer Apellido:            |             | * Segundo Apellido      |         | ]      |
|                                                 | Fecha de Nacimiento:        |             | Sexo                    | Mujer 🗸 | *      |
|                                                 | Teléfono:                   |             | Correo Electrónico      |         | ]      |
|                                                 | Tipo de Via:                | Otros 🗸     | * Nombre de la Vía:     | Otros   | *      |
|                                                 | Portal/Piso/Puerta/etc.:    | Otros       | * Código Postal         | :       | ]      |
|                                                 | Provincia:                  | MADRID      | *                       | CAMBIAR |        |
|                                                 | Localidad:                  | MADRID      | *                       |         |        |
|                                                 | Tipo de Discapacidad:       |             | ~                       |         |        |
|                                                 | Grado de Discapacidad:      |             | ~                       |         |        |
|                                                 | Acepta Notif. Telemáticas:  | No 💌 *      |                         |         |        |
|                                                 |                             |             |                         |         |        |
|                                                 |                             |             |                         | GUARDAR | VOLVER |

De tratarse de una persona jurídica, la aplicación mostrará la siguiente información:

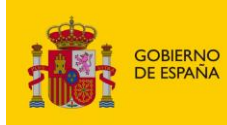

SECRETARÍA DE ESTADO DE DERECHOS SOCIALES DIRECCIÓN GENERAL DE DERECHOS DE LAS PERSONAS CON DISCAPACIDAD

|                            |                 | Datos p | ersonales           |                  |   |  |
|----------------------------|-----------------|---------|---------------------|------------------|---|--|
| Representa a otros:        | No 💙 *          |         |                     |                  |   |  |
| CIF:                       |                 | *       | Tipo de CIF:        | Entidad          | ~ |  |
| Razón social:              | IZENPE S.A.     |         |                     |                  |   |  |
| Teléfono:                  |                 |         | Correo Electrónico: | correo@correo.es |   |  |
| Tipo de Via:               | Plaza           | ✔ *     | Nombre de la Vía:   | plazoleta        | * |  |
| Portal/Piso/Puerta/etc.:   | 1               | *       | Código Postal:      | 1000             |   |  |
| Provincia:                 | MADRID          |         | *                   | CAMBIAR          |   |  |
| Localidad:                 | ALAMEDA DEL VAL | LE      | *                   |                  |   |  |
| NIF Representante Legal:   | gannet of       | *       | EDITAR              |                  |   |  |
| Acepta Notif. Telemáticas: | Sí 🗸 *          |         |                     |                  |   |  |
|                            |                 |         |                     |                  |   |  |

La pantalla dispone: de los diferentes apartados que deben rellenar cuando vean el \* asterisco:

- Representa a otros: Tiene que introducir el dato si selecciona "sí".
- Acepta notificaciones telemáticas: Campo obligatorio. Si pone "si" tendrá que informar un correo electrónico para recibir las notificaciones telemáticas.

Los pasos a seguir son los siguientes:

- El usuario introduce los campos obligatorios (los que aparece el asterisco \*)
- El usuario introduce los campos opcionales que desee
- El usuario pulsa el botón Guardar
- Una vez rellenado los datos pueden aparecer en la pantalla
  - La palabra error porque debe corregir algún dato.
  - Si los datos introducidos por pantalla son guardados el sistema informa al usuario de que la operación se ha realizado correctamente

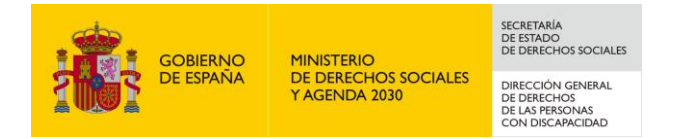

3.1.2.1.2 Nuevo representado/s

| Solicit | ante           |                    | MODIFICAR DATOS PERSONALES |
|---------|----------------|--------------------|----------------------------|
|         | NIF / CIF      | Nombre y Apellidos | / Razón social             |
|         |                |                    |                            |
|         |                |                    |                            |
| Ronros  | contado/c      |                    |                            |
| Nepres  | Sentadors      |                    | NUEVO                      |
|         |                |                    |                            |
| El us   | suario expone: |                    | <u> </u>                   |

En el caso de que el solicitante represente a otros hay que introducir como mínimo un representado.

| Consultas y/o quejas con<br>certificado digital | ALTA REPRESENTADO                               |
|-------------------------------------------------|-------------------------------------------------|
| Listado Consultas y/o                           | Datos personales                                |
| quejas dadas de alta                            | NIF: * Nombre: *                                |
| Primera o nueva consulta<br>y/o queja a la OPE  | Primer Apellido: * Segundo Apellido:            |
|                                                 | Fecha de Nacimiento: Sexo: 🔽 *                  |
|                                                 | Teléfono: Correo Electrónico:                   |
|                                                 | Tipo de Via: * Nombre de la Vía: *              |
|                                                 | Portal/Piso/Puerta/etc.: * Código Postal:       |
|                                                 | Provincia: Seleccione provincia 💌 * SELECCIONAR |
|                                                 | Localidad: Seleccione primero provincia 🔽 *     |
|                                                 | Tipo de Discapacidad:                           |
|                                                 | Grado de Discapacidad:                          |
|                                                 | Acepta Notif. Telemáticas: Sí 🔽 *               |
|                                                 | GUARDAR VOLVER                                  |

La pantalla dispone de los campos que el usuario debe rellenar para dar de alta al representado, los apartados que pone asterisco \* son obligatorios.

Los pasos a seguir son los siguientes:

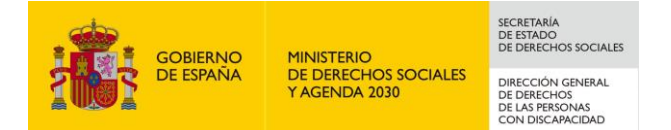

- El usuario introduce los campos obligatorios donde está el asterisco.
- El usuario introduce los campos opcionales que desee
- El usuario pulsa el botón Guardar
- Una vez rellenado los datos pueden aparecer en la pantalla
  - o La palabra error porque debe corregir algún dato
  - Si los datos introducidos por pantalla son correctos el sistema da de alta a la persona e informa que la operación se ha realizado correctamente.

3.1.2.2 Paso 2 de 3: Adjuntar documentos

| Consultas y/o quejas con | PETICIÓN                         |                                                                                             |  |
|--------------------------|----------------------------------|---------------------------------------------------------------------------------------------|--|
| certificado digital      | PASO 2 DE 3: ADJUNTAR DOCUMENTOS |                                                                                             |  |
| Listado Consultas Vo     |                                  |                                                                                             |  |
| quejas dadas de alta     | La petición ha sido dado de alta | a                                                                                           |  |
| Primera o nueva consulta | Los datos personales de los se   | olicitantes se han modificado correctamente.                                                |  |
| y/o queja a la OPE       | Esta petición no tendrá efecto   | alguno hasta que se presente por registro, para ello debe cumplimentar los siguientes pasos |  |
|                          |                                  | Solicitante                                                                                 |  |
|                          |                                  |                                                                                             |  |
|                          | NIF / CIF                        | Nombre y Apellidos / Razón social                                                           |  |
|                          |                                  |                                                                                             |  |
|                          |                                  |                                                                                             |  |
|                          | El usuario expone:               |                                                                                             |  |
|                          |                                  |                                                                                             |  |
|                          |                                  |                                                                                             |  |
|                          |                                  |                                                                                             |  |
|                          |                                  |                                                                                             |  |
|                          |                                  | //                                                                                          |  |
|                          | El usuario solicita:             | suario solicita                                                                             |  |
|                          |                                  |                                                                                             |  |
|                          |                                  |                                                                                             |  |
|                          |                                  |                                                                                             |  |
|                          |                                  |                                                                                             |  |
|                          |                                  | //                                                                                          |  |
|                          |                                  |                                                                                             |  |
|                          |                                  | Documentación (Opcional)                                                                    |  |
|                          |                                  | ADJUNTAR NUEVA DOC.                                                                         |  |
|                          |                                  | Sin Documentación                                                                           |  |
|                          | L                                |                                                                                             |  |
|                          |                                  | SIGUIENTE >>                                                                                |  |

Este paso solo es para adjuntar documentos y las operaciones relacionadas con su gestión. El usuario pulsa el botón **ADJUNTAR NUEVA DOC.** y la aplicación muestra la siguiente pantalla:

Guía de uso del portal externo de OPE

| GOBIERNO<br>DE ESPAÑA                                                    | MINISTERIO<br>DE DERECHOS SOCIALES<br>Y AGENDA 2030 | SECRETARIA<br>DE ESTADO<br>DE DERECHOS SOCIALES<br>DIRECCIÓN GENERAL<br>DE DERECHOS<br>DE LAS PERSONAS<br>CON DISCAPACIDAD | OADIS – Oficina de Atención a la Discapacidad                                                 |
|--------------------------------------------------------------------------|-----------------------------------------------------|----------------------------------------------------------------------------------------------------|-----------------------------------------------------------------------------------------------|
| Consultas y/o quejas con<br>certificado digital<br>Listado Consultas y/o | Esta petición no te                                 | endrá efecto alguno ha                                                                                                    | sta que se presente por registro, para ello debe cumplimentar los siguientes pasos<br>FICHERO |
| quejas dadas de alta<br>Primera o nueva consulta<br>y/o queja a la OPE   | Nombre del fin<br>Descripción d                     | chero:                                                                                                    | * Examinar                                                                                    |

En la pantalla se ven unos apartados que se deben rellenar: pulsando el botón examinar, se selecciona el documento que quiera adjuntar y se guarda.

VOLVER

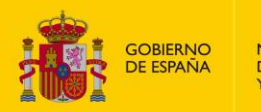

SECRETARÍA DE ESTADO DE DERECHOS SOCIALES

DIRECCIÓN GENERAL DE DERECHOS DE LAS PERSONAS CON DISCAPACIDAD

| Consultos v/s queios con |                                  |                   | DETICI                    | ón                         |                                |
|--------------------------|----------------------------------|-------------------|---------------------------|----------------------------|--------------------------------|
| consultas y/o quejas con | PETICION                         |                   |                           |                            |                                |
|                          | PASO 2 DE 3: ADJUNTAR DOCUMENTOS |                   |                           |                            |                                |
| Listado Consultas y/o    |                                  |                   |                           |                            |                                |
| quejas dadas de alta     | FICRERO pruebaope.pdf subid      | to alguno basta ( | uo co proconto por rogio  | tro, para ollo dobo cumpl  | imontar los siguiontos nasos   |
| Primera o nueva consulta | Esta perición no tenura elect    |                   | que se presente por regis | stro, para eno debe cumpi  | intentar ios siguientes pasos  |
| y/o queja a la OPE       | Solicitante                      |                   |                           |                            |                                |
|                          |                                  |                   |                           |                            |                                |
|                          | NIF / CIF                        |                   |                           | Nombre y Apellidos / Razón | social                         |
|                          |                                  |                   |                           |                            |                                |
|                          |                                  |                   |                           |                            |                                |
|                          | El usuario expone:               | Usuario exp       | one                       |                            |                                |
|                          |                                  |                   |                           |                            | ~                              |
|                          |                                  |                   |                           |                            |                                |
|                          |                                  |                   |                           |                            |                                |
|                          |                                  |                   |                           |                            |                                |
|                          |                                  |                   |                           |                            | ~                              |
|                          | El usuaria colicita:             |                   |                           |                            |                                |
|                          | El usuallo solicita.             | Usuario sol:      | lcita                     |                            | ~                              |
|                          |                                  |                   |                           |                            |                                |
|                          |                                  |                   |                           |                            |                                |
|                          |                                  |                   |                           |                            |                                |
|                          |                                  |                   |                           |                            | $\sim$                         |
|                          |                                  |                   |                           |                            |                                |
|                          |                                  | _                 |                           |                            |                                |
|                          | Documentación (Opcional)         |                   |                           |                            |                                |
|                          | ADJU                             | JNTAR NUEVA DOC   | . VER/D                   | ESCARGAR DOC.              | VER/DESCARGAR FIRMA            |
|                          |                                  |                   |                           | ELIMINAR DOC.              | FIRMAR DOC. (OPCIONAL)         |
|                          | Nombre                           |                   | Firmado                   |                            | Descripción                    |
|                          | O PDF                            |                   | NO                        | DESCRIPCIÓN DEL F          | ICHERO DE PRUEBA PRUEBAOPE.PDF |
|                          |                                  |                   | 1                         | 1                          |                                |

Una vez se ha adjuntado el documento la aplicación ofrece las siguientes funcionalidades:

- ADJUNTAR NUEVA DOC.: accede a la pantalla para adjuntar nuevo documento, explicada anteriormente
- VER/DESCARGAR DOC.: descarga el documento seleccionado del listado.
  - Si no se selecciona un fichero se muestra el mensaje de error: "Seleccione un fichero".

| ERROR |                       |
|-------|-----------------------|
|       | Seleccione un Fichero |
|       |                       |
|       |                       |
| 5     |                       |
|       | ACEPTAR               |

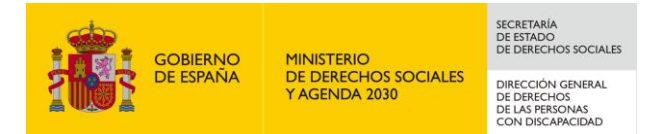

- VER/DESCARGAR FIRMA: descarga la firma del documento firmado seleccionado del listado.
  - Si no se selecciona un fichero se muestra el mensaje de error: "Seleccione un fichero"
  - Si se selecciona un fichero que no se ha firmado muestra el mensaje de error "Seleccione un fichero que se haya firmado previamente"

| ERROR                                                 |
|-------------------------------------------------------|
| Seleccione un Fichero que se haya firmado previamente |
|                                                       |
|                                                       |
|                                                       |
| ACEPTAR                                               |

- ELIMINAR DOC.: elimina el documento seleccionado del listado.
  - Si no se selecciona un fichero se muestra el mensaje de error: "Seleccione un fichero".
- FIRMAR DOC. (OPCIONAL): firma el documento con extensión .PDF seleccionado del listado. Para la funcionalidad de firma ver apartado 3.1.7.
  - Si no se selecciona un fichero se muestra el mensaje de error: "Seleccione un fichero".
  - Si se selecciona un fichero firmado previamente muestra el mensaje de error: "El fichero ya está firmado"

| ERROR |                            |
|-------|----------------------------|
|       | El fichero ya está firmado |
|       |                            |
|       |                            |
|       |                            |
|       | ACEPTAR                    |

 El único formato admitido es .PDF. Si se selecciona un fichero con extensión distinta a pdf muestra el mensaje de advertencia: "La aplicación sólo permite firmar ficheros con extensión pdf"

La aplicación sólo permite firmar ficheros con extensión pdf

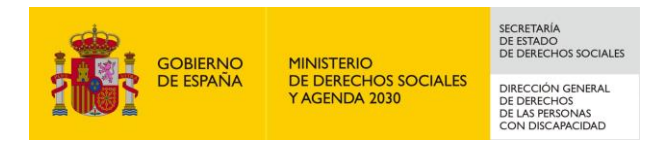

3.1.2.3 Paso 3 de 3: Firmar solicitud y Presentar por Registro Electrónico

La firma de la documentación y la solicitud se tiene que realizar antes de presentar por registro electrónico.

Esta petición no tendrá efecto alguno hasta que se presente por registro, para ello debe cumplimentar los siguientes pasos

Los pasos a seguir son los siguientes:

- El usuario pulsa el botón Siguiente
- La aplicación muestra diferentes pantallas para firmar la solicitud y presentarla por registro, ver apartado 3.1.3 y apartado 3.1.4

Cuando el proceso ha finalizado el usuario tiene opción de imprimir la información mostrada por pantalla a través del botón "Imprimir" o finalizar a través del botón finalizar:

| Consultas y/o quejas con | PRESENTAR DOCUMENTACIÓN REGISTRO TELEMÁTICO |
|--------------------------|---------------------------------------------|
| certificado digital      |                                             |
| Listado Consultas y/o    |                                             |
| quejas dadas de alta     | LA DOCUMENTACIÓN SE HA PRESENTADO           |
| Primera o nueva consulta | ELECTRÓNICO:                                |
| y/o queja a la OPE       | Nº de entrada: 201899900001368              |
|                          | Fecha y hora: 2018-04-09 10:46:47.000       |
|                          | Oficina en la que se ha presentado: 999     |
|                          |                                             |
|                          | IMPRIMIR FINALIZAR                          |
|                          |                                             |

| Descargar documentos de la petición presentada por registro |            |
|-------------------------------------------------------------|------------|
|                                                             |            |
| PETI                                                        | CIÓN (PDF) |
| AC                                                          | JSE (PDF)  |
|                                                             |            |

**Petición (PDF):** permite descargar el documento PDF de la solicitud firmada y presentada **Acuse (PDF):** permite descargar el documento PDF del justificante de presentación

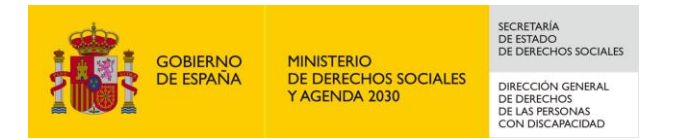

#### 3.1.3 Firma electrónica

#### 3.1.3.1 Pasos previos a la firma.

Cualquier firma realizada desde la aplicación hará uso de un certificado digital para la realización de ésta. Por ello para poder firmar un documento o presentar una solicitud vía telemática es necesario disponer de al menos un certificado digital o el DNIe asociado al NIF correspondiente.

Cada día existen más problemas con la firma digital de documentos debido a los constantes cambios de los navegadores. Actualmente la aplicación realiza la firma de la siguiente manera:

- Aplicación AutoFirma del Ministerio de Hacienda y Administraciones Públicas (MINHAP).

Dependiendo del navegador se ejecutará un modo u otro. A continuación se describe la compatibilidad de los navegadores más usados:

| Navegador                                                                 | AutoFirma |
|---------------------------------------------------------------------------|-----------|
| Internet Explorer versión 11<br>o superior sin vista de<br>compatibilidad |           |
| Internet Explorer versión 11<br>o superior con vista de<br>compatibilidad |           |
| Internet Explorer 10 o<br>anterior                                        |           |
| Google Chrome                                                             |           |
| Mozilla Firefox (*)                                                       |           |

(\*) La ejecución en Mozilla Firefox puede tardar algo más que en resto de navegadores.

Se explican a continuación los requisitos en los siguientes apartados.

#### 3.1.3.2 Instalación de AutoFirma.

Para realizar una firma en la aplicación mediante AutoFirma necesita la instalación previa de ésta en su sistema. La aplicación detectará si la aplicación aún no ha sido instalada mostrando el siguiente mensaje de error:

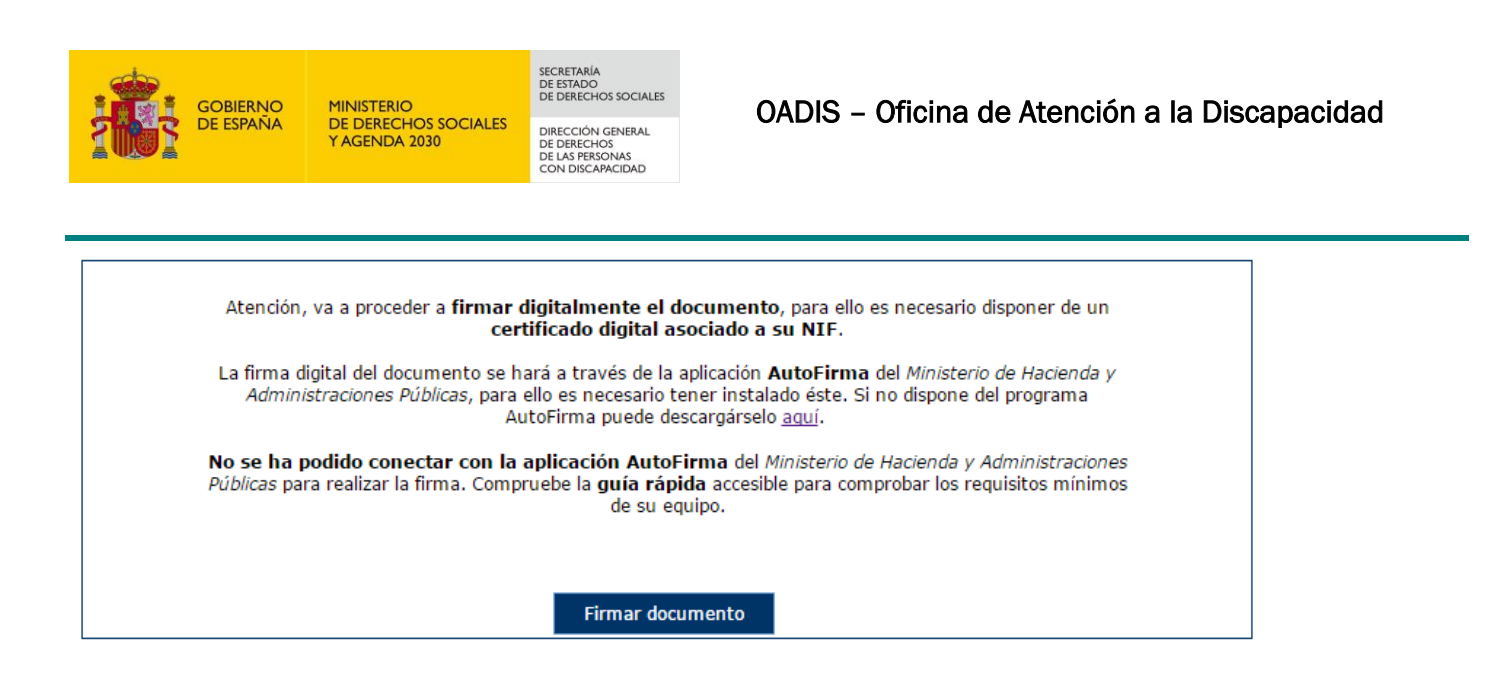

En el siguiente enlace encontrará lo necesario para la instalación de la aplicación: <u>http://firmaelectronica.gob.es/Home/Descargas.html</u>.

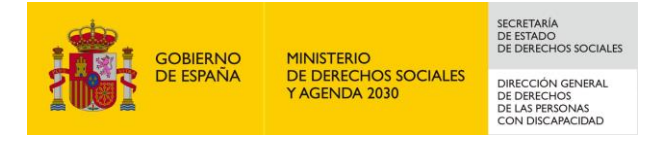

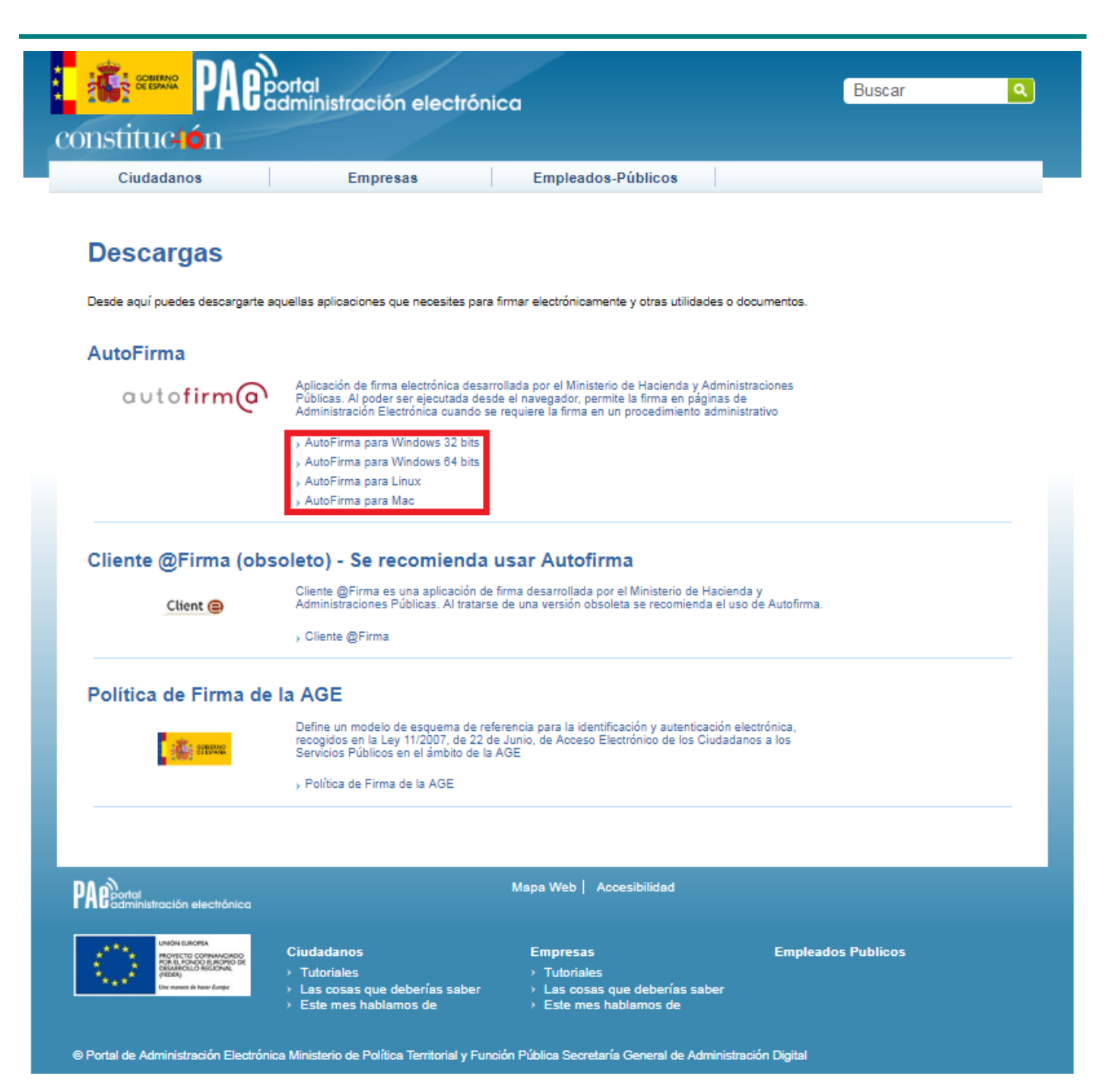

Desde esta página puede descargar un fichero comprimido zip en el cual se incluye tanto el fichero ejecutable para la instalación como un manual de instalación. Casi todos los sistemas operativos integran de manera nativa un descompresor zip por lo que solo será necesario la apertura del fichero zip y ejecutar el fichero AutoFirma1.7.2.exe para la instalación.

![](_page_24_Picture_0.jpeg)

| Dz C:\AutoFirma64.zip\                          |                                          |
|-------------------------------------------------|------------------------------------------|
|                                                 |                                          |
|                                                 |                                          |
| Agregar Extraer Probar Copiar Mov               | ver Borrar Información                   |
| 😰 🔒 C:\AutoFirma64.zip\                         | •                                        |
| Nombre                                          | Tamaño Tamaño comp Modificado Creado Acc |
| AF_manual_instalacion_usuarios_ES.PDF           | 1 735 748 1 603 764 2018-06-14 12:16     |
| AF_manual_instalacion_y_gestion_ES.PDF          | 2 193 430 2 013 458 2018-06-14 12:16     |
| AF_whatsnew_ES.TXT                              | 17 083 5 359 2018-06-13 10:18            |
| AutoFirma_64_v1_6_3_installer.exe               | 111 125 224 111 110 666 2018-06-05 15:18 |
|                                                 |                                          |
|                                                 |                                          |
|                                                 |                                          |
|                                                 |                                          |
|                                                 |                                          |
|                                                 |                                          |
|                                                 |                                          |
|                                                 |                                          |
|                                                 |                                          |
|                                                 |                                          |
|                                                 |                                          |
|                                                 |                                          |
|                                                 |                                          |
|                                                 |                                          |
| •                                               | F.                                       |
| 1 / 4 elemento(s) seleccionado(s) 111 125 224 1 | 111 125 224 2018-06-05 15:18:34          |

#### 3.1.3.3 Firma con AutoFirma.

Cuando se tiene instalada la aplicación de Autofirma del MINHAP (para la instalación de AutoFirma se deben seguir los pasos indicados en el apartado **Instalación AutoFirma**) y cumpliendo los requisitos para la ejecución del mismo aparecerá la siguiente pantalla:

| Consultas y/o quejas con | ELECCIÓN CERTIFICADO FIRMA/PRESENTACIÓN                                                                                                    |  |  |
|--------------------------|----------------------------------------------------------------------------------------------------|--|--|
| certificado digital      |                                                                                                    |  |  |
| Listado Consultas y/o    | Ale sián un a seconda a ferrar dista la seconda a la deserva de seconda de seconda de seconda de seconda de se                                                                                                    |  |  |
| quejas dadas de alta     | Atencion, va a proceder a firmar digitalmente el documento, para ello es necesario disponer de un certificado<br>digital asociado a su NIF.                                                                                                    |  |  |
| Primera o nueva consulta |                                                                                                    |  |  |
| y/o queja a la OPE       | La firma digital del documento se hará a través de la aplicación <b>AutoFirma</b> del Ministerio de Hacienda y<br>Administraciones Públicas, para ello es necesario tener instalado stets. Si no dispone del programa<br>AutoFirma puede descargárselo <u>aquí</u> . |  |  |
|                          |                                                                                                    |  |  |
|                          |                                                                                                    |  |  |
|                          | FIRMAR DOCUMENTO                                                                                                    |  |  |
|                          |                                                                                                    |  |  |
|                          |                                                                                                    |  |  |
|                          | VOLVE                                                                                                    |  |  |

![](_page_25_Picture_0.jpeg)

Una vez realizado esto nos aparece un mensaje de alerta informando de que se ejecutará AutoFirma.

Dependiendo del navegador se mostrará la alerta de algún modo u otro:

#### Chrome:

| Solicitud de protocolo externo                                                                                                    |  |  |  |  |  |
|----------------------------------------------------------------------------------------------------|--|--|--|--|--|
| Google Chrome debe ejecutar una aplicación externa para admitir enlaces<br>de afirma:. El enlace solicitado es afirma://service?<br>ports=62110,51270,58167&v=1&idsession=t0l6xBAfoy0VwbHJW0kg.    |  |  |  |  |  |
| Si aceptas esta solicitud, se lanzará la siguiente aplicación:                                                                                                    |  |  |  |  |  |
| C:\Program Files (x86)\AutoFirma\AutoFirma\AutoFirma.exe //service?<br>ports=62110,51270,58167&v=1&idsession=t0l6xBAfoy0VwbHJW0kg                                                                  |  |  |  |  |  |
| Si no has iniciado esta solicitud, es posible que se trate de un intento de<br>ataque a tu sistema. Pulsa la opción "No hacer nada" a menos que hayas<br>iniciado la solicitud de forma explícita. |  |  |  |  |  |
| Recordar mi selección para todos los enlaces de este tipo.                                                                                                    |  |  |  |  |  |
| Eiecutar aplicación No hacer pada                                                                                                    |  |  |  |  |  |
| ajected aprecision                                                                                                    |  |  |  |  |  |

#### Se debe pulsar a Ejecutar aplicación.

Posteriormente nos pide el certificado con el que vamos a firmar. En este caso se pulsa Aceptar.

| Diálogo de Seguridad                                                                                                    |  |  |  |  |  |
|----------------------------------------------------------------------------------------------------|--|--|--|--|--|
| Seleccione un certificado<br>Confirme el certificado pulsando Aceptar. Si no es este el certificado<br>que desea usar pulse Cancelar.   |  |  |  |  |  |
| NOMBRE<br>Emisor: FNMT Clase 2 CA. Uso: Autenticación<br>Valido desde: hasta<br>Haga clic aquí para ver las propiedades del certificado |  |  |  |  |  |
| Aceptar Cancelar                                                                                                    |  |  |  |  |  |

#### Firefox:

![](_page_26_Picture_0.jpeg)

| La | nzar aplicación                                               |
|----|---------------------------------------------------------------|
|    | Este enlace debe ser abierto con una aplicación.<br>Enviar a: |
|    | AutoFirma                                                     |
|    | Elegir una aplicación <u>E</u> legir                          |
|    |                                                               |
|    |                                                               |
|    |                                                               |
|    | <u>Recordar mi elección para los enlaces afirma.</u>          |
|    | Aceptar                                                       |

Una vez seleccionada la aplicación Autofirma se pulsa en Aceptar

Posteriormente nos pide el certificado con el que vamos a firmar. En este caso se pulsa Aceptar.

| Diálogo de Seguridad                                                                                                    |  |  |  |  |  |
|----------------------------------------------------------------------------------------------------|--|--|--|--|--|
| Seleccione un certificado 🗘 Г. 🖓<br>Confirme el certificado pulsando Aceptar. Si no es este el certificado<br>que desea usar pulse Cancelar.                           |  |  |  |  |  |
| NOMBRE           Emisor: FNMT Clase 2 CA. Uso: Autenticación           Valido desde:           hasta           Haga clic aquí para ver las propiedades del certificado |  |  |  |  |  |
| Aceptar                                                                                                    |  |  |  |  |  |

#### Internet Explorer:

![](_page_27_Picture_0.jpeg)

| Internet 8 | Explorer X                                                                                                    |
|------------|----------------------------------------------------------------------------------------------------|
| y          | ¿Desea permitir este sitio web para abrir un programa<br>en el equipo?                                                                                                    |
|            | De: localhost                                                                                                    |
|            | Programa: AutoFirma                                                                                                    |
|            | Dirección: afirma://service/?<br>ports=64569,59605,53067&v=1&idsession=oB                                                                                                    |
|            | Preguntar siempre antes de abrir este tipo de dirección                                                                                                    |
|            | Permitir Cancelar                                                                                                    |
| 2          | Permitir contenido web para abrir un programa puede ser útil,<br>pero puede dañar el equipo. No lo permita a menos que confíe<br>en el origen del contenido. ¿Qué riesqo existe? |

#### Se debe pulsar a Permitir

Posteriormente nos pide el certificado con el que vamos a firmar. En este caso se pulsa Aceptar.

| Diálogo de Seguridad                                                                                                    |  |  |  |  |  |  |
|----------------------------------------------------------------------------------------------------|--|--|--|--|--|--|
| Seleccione un certificado 🗘 โป 🖓<br>Confirme el certificado pulsando Aceptar. Si no es este el certificado<br>que desea usar pulse Cancelar.                           |  |  |  |  |  |  |
| NOMBRE           Emisor: FNMT Clase 2 CA. Uso: Autenticación           Valido desde:           hasta           Haga clic aquí para ver las propiedades del certificado |  |  |  |  |  |  |
| Aceptar Cancelar                                                                                                    |  |  |  |  |  |  |

#### 3.1.4 Presentación registro telemático

Una vez realizada la firma del documento/anexos de la solicitud se debe realizar la presentación por registro telemático. Para ello se pulsa el botón "Presentar por Registro Telemático" en la siguiente pantalla.

```
Guía de uso del portal externo de OPE
```

![](_page_28_Picture_0.jpeg)

Una vez se ha pulsado se procederá a la firma de la petición a registro telemático, ya sea a través de AutoFirma (ver apartado **Firma con AutoFirma**).

Después de presentar por registro aparece la pantalla de confirmación.

| Consultas y/o quejas con | PRESENTAR DOCUMENTACIÓN REGISTRO TELEMÁTICO |
|--------------------------|---------------------------------------------|
| certificado digital      |                                             |
| Listado Consultas y/o    |                                             |
| quejas dadas de alta     | LA DOCUMENTACIÓN SE HA PRESENTADO           |
| Primera o nueva consulta | ELECTRÓNICO:                                |
| y/o queja a la OPE       | N° de entrada: 201899900001368              |
|                          | Fecha y hora: 2018-04-09 10:46:47.000       |
|                          | Oficina en la que se ha presentado: 999     |
|                          |                                             |
|                          | IMPRIMIR FINALIZAR                          |

Una vez realizado el registro, se envía un correo a los usuarios Gestores del Portal Interno avisándole de la petición registrada.

![](_page_29_Picture_0.jpeg)

# 3.2 Consultas y/o quejas que ya he presentado

El sistema permite consultar aquellas consultas y/o quejas que el interesado ha introducido en el sistema.

| Consultas y/o quejas con                      |     |                      |            |             | BANDEJA D     | E ENTRADA       |                       |
|-----------------------------------------------|-----|----------------------|------------|-------------|---------------|-----------------|-----------------------|
| certificado digital                           |     |                      |            |             |               |                 |                       |
| Listado Consultas y/o<br>quejas dadas de alta | Res | ultados              |            |             |               |                 | DETALLE               |
| Primera o nueva consulta                      |     | Número de expediente | Fecha      | Estado      | Тіро          | Registro        | Expone                |
| y/o queja a la OPE                            | 0   | 201803388            | 12/04/2018 | APERTURA    | CONSULTA      |                 | USUARIO EXPONE        |
|                                               | 0   | 201803387            | 11/04/2018 | APERTURA    | CONSULTA      |                 | REV1700               |
|                                               | 0   | 201803386            | 11/04/2018 | APERTURA    | CONSULTA      |                 | REV1700               |
|                                               | 0   | 201803383            | 10/04/2018 | APERTURA    | CONSULTA      |                 | PRESENTAR AUTOFIRMA   |
|                                               | 0   | 201803381            | 09/04/2018 | APERTURA    | CONSULTA      | 201899900001368 | PRUEBA 1697           |
|                                               | 0   | 201803378            | 02/04/2018 | APERTURA    | CONSULTA      | 201899900001275 | EXPONE 1694           |
|                                               | 0   | 201803376            | 26/03/2018 | APERTURA    | CONSULTA      | 201899900001256 | 1693                  |
|                                               | 0   | 201703369            | 15/12/2017 | APERTURA    | CONSULTA      |                 | EXPONE2               |
|                                               | 0   | 201703368            | 15/12/2017 | CONCLUSIONE | CONSULTA      | 201799900005827 | EXPONE                |
|                                               | 0   | 201703255            | 20/10/2017 | APERTURA    | CONSULTA      |                 | PRUEBA 20171020       |
|                                               |     | ·                    |            |             |               | •               | Resultados totales: 1 |
|                                               |     |                      |            | Pá          | gina 1 de 2 🚪 | > >>            |                       |

Para acceder a la información de una consulta y/o queja debe seleccionarse en el listado y se debe pulsar el botón *DETALLE*.

En el caso de que no se seleccione ningún expediente se mostrará el siguiente mensaje de aviso:

![](_page_29_Picture_7.jpeg)

Aquellas consultas y/o quejas que se hayan presentado por registro electrónico ya no pueden modificarse, salvo que se desee realizar una aportación, para el resto de acciones sólo se accede a ellas en modo consulta. Para diferenciar si una consulta y/o queja ya se ha presentado por registro electrónico basta comprobar si tiene número de registro en el listado.

#### 3.2.1 Crear una nueva aportación

Se muestra el siguiente texto para informar de esta funcionalidad:

![](_page_30_Picture_0.jpeg)

|   |                   |               | Primera o nueva consulta y/o queja a la OPE                                                                                                    |                   |
|---|-------------------|---------------|----------------------------------------------------------------------------------------------------|-------------------|
|   |                   |               | NOVEDAD: Se podrá aportar documentación a su consulta/queja ya registrada<br>Para que sea válida y se adjunte a su consulta/queja, <b>deberá firmaria y presentari</b> | la.               |
| U | na vez accedido a | al DETALLE de | la consulta/queja se mostrará un nuevo apa                                                                                                    | artado denominado |

Una vez accedido al DETALLE de la consulta/queja se mostrará un nuevo apartado denominado Aportaciones. En dicho apartado se podrá incluir cualquier documento que se desee adjuntar al expediente siempre que dicho expediente no se encuentre bloqueado.

| GOBIERNO<br>DE ESPAÑA<br>Y AGE | INTRO<br>Utitino acceso: 23/02/2023 13:28<br>OADDIS - Oficina de Atención a la Discapacidad<br>Versión: 1.5.15-C03-SNAPSHOT-REV2153 AYUDA |
|--------------------------------|----------------------------------------------------------------------------------------------------|
| Consultas y/o quejas con       | PETICIÓN                                                                                                    |
| certificado digital            |                                                                                                    |
| Listado Consultas y/o          | Esta petición ya se ha presentado por registro                                                                                            |
| quejas dadas de alta           | Solicitante                                                                                                    |
| Primera o nueva consulta       | NE / CIE Nambra y Analijdar / Paván sasial                                                                                                |
| y/o queja a la OPE             | Nin / Cin Nombre y Apellidos / Kazon social                                                                                               |
|                                |                                                                                                    |
|                                | El usuario expone:                                                                                                    |
|                                | Aportación                                                                                                    |
|                                | Sin Documentación ADJUNTAR NUEVA DOC.                                                                                                    |
|                                |                                                                                                    |
|                                | Uocumentacion (Opcional)                                                                                                    |
|                                | Sin Documentación                                                                                                    |
|                                | Num. Expediente: 4556 Num. registro: REGAGE23e00000096274                                                                                 |
|                                | Descargar documentos de la petición presentada por registro                                                                               |
|                                | PETICIÓN (PDF)                                                                                                    |
|                                | ACUSE (PDF)                                                                                                    |
|                                |                                                                                                    |

![](_page_31_Picture_0.jpeg)

El usuario pulsa el botón ADJUNTAR NUEVA DOC. y la aplicación muestra la siguiente pantalla:

| Consultas y/o quejas con | Esta petición no tendrá efecto alguno hasta que se presente por registro, para ello debe cumplimentar los siguientes pasos |
|--------------------------|----------------------------------------------------------------------------------------------------|
| certificado digital      |                                                                                                    |
| Listado Consultas y/o    | HCHERO                                                                                                    |
| quejas dadas de alta     |                                                                                                    |
| Primera o nueva consulta | Nombre del fichero: * Examinar                                                                                             |
| y/o queja a la OPE       | Descripción de fichero:                                                                                                    |
|                          |                                                                                                    |
|                          | GUARDAR VOLVER                                                                                                    |

En la pantalla se ven unos apartados que se deben rellenar: pulsando el botón examinar, se selecciona el documento que se desee adjuntar y se guardará en la aplicación.

| COBERNO<br>DE ESRAVA<br>VAGENDA | Usuario:<br>Ultimo acceso: 16/11/20<br>OADIS - OFIC<br>Versión: 1.5.16-SNAPSI                                                                                                    | 23 12:13<br>ina de Atención a la Discapac<br>10T-REV2251 AYUDA | idad             |  |  |
|---------------------------------|----------------------------------------------------------------------------------------------------|----------------------------------------------------------------|------------------|--|--|
| Consultas y/o quejas con        | PETICIÓN                                                                                                    |                                                                |                  |  |  |
| certificado digital             |                                                                                                    |                                                                |                  |  |  |
| Listado Consultas y/o           | Esta petición ya se ha presentado por registro<br>De adjuntar Aportación, no tendrá efecto alguno hasta que se presente por registro, para ello deberá pulsar Firmar/Registrar doc. |                                                                |                  |  |  |
| quejas dadas de alta            |                                                                                                    |                                                                |                  |  |  |
| Primera o nueva consulta        |                                                                                                    | Solicitante                                                    |                  |  |  |
| y/o queja a la OPE              | NIF / CIF                                                                                                    | Nombre y Apellidos /                                           | Razón social     |  |  |
|                                 |                                                                                                    | ••••••                                                         |                  |  |  |
|                                 | El usuario expone:                                                                                                    |                                                                |                  |  |  |
|                                 | Nombre                                                                                                    | Descripción                                                    | Eecha Presentado |  |  |
|                                 | O APORTACION                                                                                                    |                                                                | 16/11/2023 NO    |  |  |
|                                 |                                                                                                    |                                                                |                  |  |  |
|                                 |                                                                                                    | Documentación (Opcional)                                       |                  |  |  |
|                                 | Sin Documentación                                                                                                    |                                                                |                  |  |  |
| Num. Expediente: 4594 Num.      |                                                                                                    | Num. registro: REGAGE23e0000039                                | 3713             |  |  |
|                                 | <b>_</b> _                                                                                                    | Descargar documentos de la petición presentada por             | registro         |  |  |
|                                 | PETICIÓN (PDF)                                                                                                    |                                                                |                  |  |  |
|                                 |                                                                                                    | ACUSE (PDF)                                                    |                  |  |  |
|                                 |                                                                                                    |                                                                |                  |  |  |
|                                 |                                                                                                    |                                                                |                  |  |  |

![](_page_32_Picture_0.jpeg)

Una vez se ha adjuntado el documento la aplicación ofrece las mismas funcionalidades que se indican en el apartado:

- ADJUNTAR NUEVA DOC.: accede a la pantalla para adjuntar una nueva aportación, explicada anteriormente
- VER/DESCARGAR DOC.: descarga el documento seleccionado del listado.
  - Si no se selecciona un fichero se muestra el mensaje de error: "Seleccione un fichero".

![](_page_32_Picture_6.jpeg)

- VER/DESCARGAR FIRMA: descarga la firma del documento firmado seleccionado del listado.
  - Si no se selecciona un fichero se muestra el mensaje de error: "Seleccione un fichero"
  - Si se selecciona un fichero que no se ha firmado muestra el mensaje de error "Seleccione un fichero que se haya firmado previamente"

| ERROR                                                 |  |  |
|-------------------------------------------------------|--|--|
| Seleccione un Fichero que se haya firmado previamente |  |  |
|                                                       |  |  |
|                                                       |  |  |
|                                                       |  |  |
| ACEPTAR                                               |  |  |

- ELIMINAR DOC.: elimina el documento seleccionado del listado.
  - Si no se selecciona un fichero se muestra el mensaje de error: "Seleccione un fichero".
  - Si intenta eliminar un fichero registrado, mostrará el mensaje de error "No se puede eliminar el fichero, ya que se ha presentado por registro".

![](_page_33_Picture_0.jpeg)

| ERROR                                                                    |
|--------------------------------------------------------------------------|
| No se puede eliminar el fichero, ya que se ha presentado por<br>registro |
|                                                                          |
| ACEPTAR                                                                  |

- **FIRMAR/REGISTRAR DOC.:** firma y registra un documento con extensión .PDF seleccionado del listado. Para la funcionalidad de firma/registrar ver apartado 3.1.3.
  - Si intenta firmar un fichero registrado, mostrará el mensaje de error "El documento ya ha sido presentado por registro".

| ERROR                                           |  |  |
|-------------------------------------------------|--|--|
| El documento ya ha sido presentado por registro |  |  |
|                                                 |  |  |
|                                                 |  |  |
|                                                 |  |  |
| ACEPTAR                                         |  |  |

![](_page_34_Picture_0.jpeg)

Para que la aportación quede registrada y se muestre en el Portal Interno, se debe presentar por Registro Telemático.

| Consultas y/o quejas con                                                                        | PRESENTACIÓN SOLICITUD REGISTRO TELEMÁTICO                                                                                                    |  |  |
|-------------------------------------------------------------------------------------------------|----------------------------------------------------------------------------------------------------|--|--|
| certificado digital                                                                             |                                                                                                    |  |  |
| Listado Consultas y/o<br>quejas dadas de alta<br>Primera o nueva consulta<br>y/o queja a la OPE | Atención, va a proceder a <b>presentar</b> en el registro telemático, previa <b>firma digital</b> de la petición.<br>La firma digital de la petición se hará a través de la aplicación <b>AutoFirma</b> del <i>Ministerio de Hacienda y</i><br>Administraciones Públicas, para ello es necesario tener instalado éste. Si no dispone del programa AutoFirma<br>puede descargárselo <u>aquí</u> . |  |  |
|                                                                                                 | Asunto:<br>OPE - Expediente 4640 - PETICION PORTAL EXTERNO<br>Remitente:<br>NIF                                                                                                    |  |  |
|                                                                                                 | Petición Registro Telemático:<br><pre> </pre> <pre> </pre> <p< td=""></p<>                                                                                                    |  |  |
|                                                                                                 | PRE SENTAR POR REGISTRO TELEMÁTICO                                                                                                    |  |  |

Una vez realizado el registro del documento, se envía un correo a los usuarios Gestores del Portal Interno avisándole de la Aportación registrada.